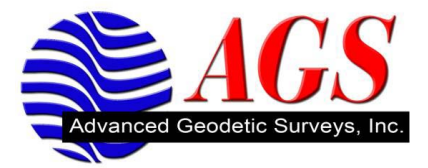

### Activating Trimble Access on the TSC2 with a Trimble Connected Community Account

Before using Trimble Access on the TSC2, the software must be activated.

#### \*\*An Internet Connection is required to Activate Trimble Access\*\*

#### Downloading and Installing the Trimble Access Installation Manager

1. Download the Trimble Access Installation Manager to your desktop computer. Go to <u>www.trimble.com/taim</u>.

#### Support

The following online support resources are available for this product:

#### Solution Center

WEW Use the advanced searching capabilities of the Solution Center to quickly find the information you are looking for. The Solution Center includes the information you can find in the locations below.

Downloads (70 KB)

2. Click on Downloads.

Downloads

Trimble Access Installation Manager Trimble Access Help Files and Release Notes Custom Export Style Sheets Download the latest Trimble Access/Trimble Survey Controller Style Sheets. These style sheets can only be used with Trimble Access or Trimble Survey Controller v11.x or later. Trimble Access Monitoring Style Sheets

Download the latest style sheets that can be used for creating reports from Observation XML files that can be exported from the Trimble Access Monitoring software.

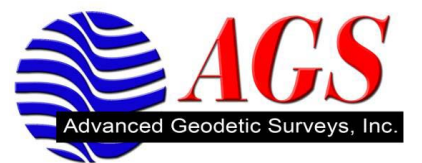

3. Click on Trimble Access Installation Manager.

| File Download - Security Warning                                                                                                    |                                                                                                    |  |  |
|----------------------------------------------------------------------------------------------------|----------------------------------------------------------------------------------------------------|--|--|
| Do you want to run or save this file?                                                                                                    |                                                                                                    |  |  |
| 1 <del>6</del>                                                                                                    | Name: TrimbleAccessInstallationManager.msi<br>Type: Windows Installer Package, 721KB<br>From: <b>filestore-prod-01.t-iserv.com</b><br><u>Run S</u> ave Cancel |  |  |
| While files from the Internet can be useful, this file type can potentially harm your computer. If you do not trust the source, do not run or save this software. What's the risk? |                                                                                                    |  |  |

4. Click Run. Follow all instructions to download and install Trimble Access Installation Manager.

### Starting the Trimble Access Installation Manager Software

1. Click on Start/All Programs/Trimble Access Installation Manager.

| 🔅 Trimble Acc                                      | ess Installation Manager 1.10.95.0 |       |
|----------------------------------------------------|------------------------------------|-------|
| Device status:<br>Organization:<br>Install status: | Not connected                      |       |
|                                                    |                                    |       |
|                                                    |                                    |       |
|                                                    |                                    |       |
|                                                    |                                    |       |
| Help                                               | Release notes                      | Start |

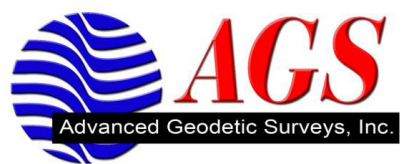

2. Establish a connection between your computer and the TSC2.

If your computer operating system is Windows XP or earlier use Microsoft ActiveSync.

If your computer operating system is Vista or Windows 7 use Mobile Device Center.

3. Close out of the Trimble Access software on the TSC2 by tapping the 🖾 at the top right.

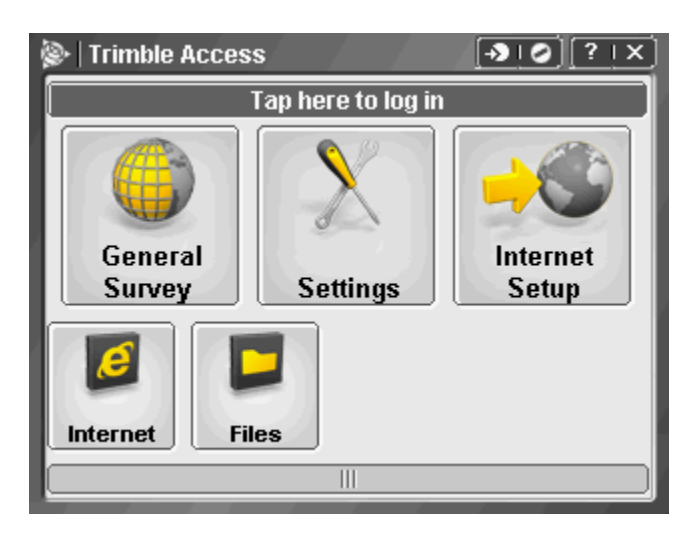

4. After the connection is established you will see the Trimble Activation Manger connecting to the server and informing you what is currently installed on the TSC2 and what can be installed.

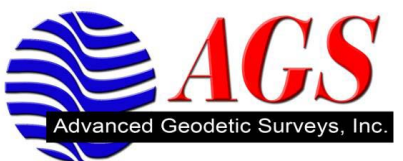

| ≽ Trimble Acc   | ess Installation Manager 1.10.95.0                                                  |             |
|-----------------|-------------------------------------------------------------------------------------|-------------|
| Device status:  | Connected to SSAKC49225                                                             | <u>&gt;</u> |
| Organization:   | No Organisation                                                                     |             |
| Install status: | Ready to install Trimble Access software suite version 1.4.0                        |             |
|                 | (527)<br>Select the applications to install:                                        | <b>*</b>    |
|                 | Select the applications to install.                                                 |             |
|                 |                                                                                     |             |
| 🖃 🔽 Office Upd  | ates                                                                                | <u>^</u>    |
| I rimble        | Access Drive (13.1 MB)                                                              |             |
|                 | <ul> <li>Solution Improvement Program (U.S. MB)</li> <li>Office (7.9 MB)</li> </ul> |             |
| Field Upda      | tes                                                                                 |             |
| Micros          | oft .NET Compact Framework (2.6 MB)                                                 |             |
| - V Interne     | et Setup (0.2 MB)                                                                   |             |
| 🔽 Trimble       | Access (0.6 MB)                                                                     |             |
| 🚊 - 🗹 Trimble   | e Access Framework (1.3 MB)                                                         |             |
| 🗹 Su            | rvey Core (15.9 MB)                                                                 |             |
| - Genera        | al Survey (0.2 MB)                                                                  |             |
| - Roads         | (0.2 MB)                                                                            |             |
| Setting         | is (U.5 MB)<br>A server Theres (O.MD)                                               |             |
|                 | access Friene (UMD)                                                                 |             |
| Ch              | ages<br>inese (Simplified) language pack (6.6 MB)                                   |             |
|                 | inese (Emplified) language pack (e.e. MB)                                           |             |
| Cro             | patian language pack (7.5 MB)                                                       | ~           |
|                 |                                                                                     |             |
|                 |                                                                                     |             |
|                 |                                                                                     |             |
|                 |                                                                                     |             |
|                 |                                                                                     |             |
|                 |                                                                                     |             |
| Help            | Release notes                                                                       | Start       |

#### 5. Office Updates

**Trimble Access Drive** – Check this box if you have enrolled in the Trimble Connected Community (recommended).

**Trimble Solution Improvement Program** – Check this box if you want to assist Trimble in improving their programs.

**Update Office** – Check this box to update the office software (recommended).

6. If you have purchased any of the Options for Trimble Access (i.e., Roads, Tunnels, Mines, Monitoring) under field updates check the box to install the option.

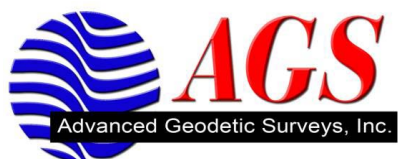

| 🔶 Trimble Acc   | ess Installation Manager 1.10.95.0                           |        |
|-----------------|--------------------------------------------------------------|--------|
| Device status:  | Connected to SSAKC49256                                      | $\geq$ |
| Organization:   | No Organisation                                              |        |
| Install status: | Ready to install Trimble Access software suite version 1.4.0 |        |
|                 | Select the applications to install:                          | •      |
|                 |                                                              |        |
| 🖃 🔽 Office Upd  | lates                                                        | ~      |
| Trimble         | e Access Drive (13.1 MB)                                     |        |
| 🗖 Trimble       | e Solution Improvement Program (0.5 MB)                      |        |
| 🗸 🗸 🗸 Updati    | e Office (7.9 MB)                                            | =      |
| 😑 🔽 Field Upda  | ites                                                         | -      |
| Micros          | oft .NET Compact Framework (2.5 MB)                          |        |
| Trimble         | a Secup (0.2 MB)                                             |        |
| 🖃 🔽 Trimble     | Access Framework (1.3 MB)                                    |        |
| Su Su           | rvey Core (15.9 MB)                                          |        |
| 🔽 Gener         | al Survey (0.2 MB)                                           |        |
| - Roads         | (0.2 MB)                                                     |        |
| 🔽 Setting       | js (0.5 MB)                                                  |        |
| I rimble        | e Access Theme (UMB)                                         |        |
| E Ch            | ages<br>inese (Simplified) language pack (6.6 MB)            |        |
|                 | inese (Traditional) language pack (0.0 MB)                   |        |
|                 | patian language pack (7.5 MB)                                | ~      |
|                 |                                                              |        |
|                 |                                                              |        |
|                 |                                                              |        |
|                 |                                                              |        |
|                 |                                                              |        |
| Help            | Release notes                                                | Start  |

7. Under Languages scroll down to find the language pack verify there is a check in the box.

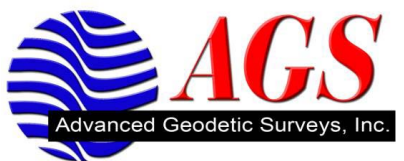

| 🗭 Trimble Acc                                                                                                    | ess Installation Manager 1.10.95.0                                                                                                    |          |
|----------------------------------------------------------------------------------------------------|----------------------------------------------------------------------------------------------------|----------|
| Device status:<br>Organization:<br>Install status:                                                                                                    | Connected to SSAKC49256<br>No Organisation<br>Ready to install Trimble Access software suite version 1.4.0<br>(527)<br>Select the applications to install:                                                                                                    | <b>N</b> |
| ☐ ♥ Langu<br>Ch<br>Cru<br>Cru<br>Cru<br>Cru<br>Cru<br>Da<br>Cru<br>Da<br>Cru<br>Da<br>Cru<br>Da<br>Cru<br>Da<br>Cru<br>Da<br>Cru<br>Da<br>Cru<br>Da<br>Cru<br>Da<br>Cru<br>Da<br>Cru<br>Da<br>Cru<br>Da<br>Cru<br>Da<br>Cru<br>Da<br>Cru<br>Da<br>Cru<br>Da<br>Cru<br>Da<br>Cru<br>Da<br>Cru<br>Da<br>Cru<br>Da<br>Cru<br>Cru | ages<br>inese (Simplified) language pack (6.6 MB)<br>inese (Traditional) language pack (9.6 MB)<br>patian language pack (7.5 MB)<br>ech language pack (7.5 MB)<br>entish language pack (7.5 MB)<br>putsch language pack (9.1 MB)<br>iglish language pack (7.5 MB)<br>panol language pack (7.5 MB)<br>tonian language pack (7.5 MB)<br>ancais language pack (7.5 MB)<br>ancais language pack (7.2 MB)<br>eek language pack (7.6 MB)<br>ingarian language pack (7.5 MB)<br>liano language pack (4.5 MB)<br>panese language pack (9.2 MB)<br>rean language pack (7.5 MB)<br>tvian language pack (7.5 MB) |          |
| Help                                                                                                    | Release notes                                                                                                    | Start    |

8. Click Start.

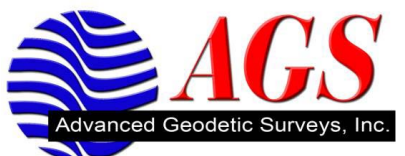

| 🔛 Trimble Acc                                      | cess Installation Manager 1.10.95.0                                                                                                    |                     |
|----------------------------------------------------|----------------------------------------------------------------------------------------------------|---------------------|
| Device status:<br>Organization:<br>Install status: | Connected to SSAKC49256<br>No Organisation<br>Installing                                                                                                    | Ì                   |
| Langu                                              | Jages<br>hinese (Simplified) language pack (6.6 MB)<br>hinese (Traditional) language pack (9.6 MB)<br>roatian language pack (7.5 MB)<br>zech language pack (7.5 MB)<br>anish language pack (7.5 MB)<br>eutsch language pack (9.1 MB)<br>nglish language pack (9.1 MB)<br>spanol language pack (7.5 MB)<br>stonian language pack (7.5 MB)<br>nnish language pack (7.5 MB)<br>rancais language pack (7.5 MB)<br>reek language pack (7.5 MB)<br>ungarian language pack (7.6 MB)<br>ungarian language pack (7.5 MB)<br>aliano language pack (4.5 MB)<br>orean language pack (9.2 MB)<br>orean language pack (7.5 MB)<br>atvian language pack (7.5 MB) |                     |
|                                                    |                                                                                                    |                     |
| Downloading                                        |                                                                                                    |                     |
| Existing version: N                                | lot installed.                                                                                                    | To install: 1.20.70 |
| Help                                               | Release notes                                                                                                    | Cancel              |

9. The Trimble Access Installation Manager will install the options that you have checked and activate the Trimble Access software on the TSC2.

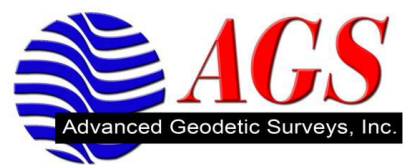

10. The following message will appear.

| 🛸 Trimble Access Drive Pre-install Configuration 🛛 🔲 🔀          |          |  |  |
|-----------------------------------------------------------------|----------|--|--|
|                                                                 |          |  |  |
| Please enter your Trimble Connected Community login information |          |  |  |
| Member ID:                                                      |          |  |  |
| Organization:                                                   |          |  |  |
| Password:                                                       |          |  |  |
| I agree to the TCC terms of use <u>www.myconnectedsite.com</u>  |          |  |  |
|                                                                 | OK Close |  |  |

**Member ID** – Enter the member ID for your Trimble Connected Community. **Organization** – Enter the organization of your Trimble Connected Community. **Password** – Enter your password for your Trimble Connected Community.

11. Click OK to continue with the activation of Trimble Access.

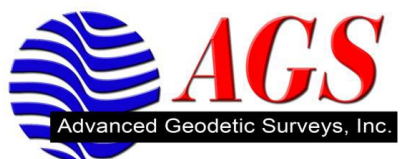

| 🛸 Trimble Acc                   | cess Installation Manager 1.10.95.0                                                       |          |
|---------------------------------|-------------------------------------------------------------------------------------------|----------|
| Device status:<br>Organization: | Connected to SSAKC49256                                                                   | 2        |
| Install status:                 | Your device is up to date and ready for use.                                              |          |
|                                 |                                                                                           |          |
| 🖹 🔽 Langu                       | Jages<br>bisess (Cimplified) Janguage pack (C.C.MP)                                       | <u>^</u> |
|                                 | hinese (Simplified) language pack (6.6 MB)<br>hinese (Traditional) language pack (9.6 MB) |          |
|                                 | roatian language pack (7.5 MB)                                                            |          |
| C                               | zech language pack (7.5 MB)                                                               |          |
| D                               | anish language pack (7.5 MB)                                                              |          |
|                                 | eutsch language pack (9.1 MB)<br>naliek Janguage pack (7.5 MP)                            |          |
| F F                             | spanol language pack (7.5 MB)                                                             |          |
|                                 | stonian language pack (7.5 MB)                                                            | ≡        |
| 🗖 Fi                            | nnish language pack (7.5 MB)                                                              |          |
| Fi Fi                           | rancais language pack (7.2 MB)                                                            |          |
| - G                             | reek language pack (7.6 MB)                                                               |          |
|                                 | ungahan language pack (7.5 Mb)<br>aliano language pack (4.5 MB)                           |          |
|                                 | apanese language pack (9.2 MB)                                                            |          |
| 🗖 K                             | orean language pack (10.6 MB)                                                             |          |
|                                 | atvian language pack (7.5 MB)                                                             | ×        |
|                                 |                                                                                           |          |
| Help                            | Release notes                                                                             | Finish   |

- 12. Click Finish.
- 13. Trimble Access will have been started on the TSC2.